SI / GPUVR – Setor de informática do Polo Universitário de Volta Redonda

## Passo-a-Passo de como utilizar a rede sem fio eduroam no Windows 7

Passo 1: Vá ao Menu Iniciar -> Painel de Controle

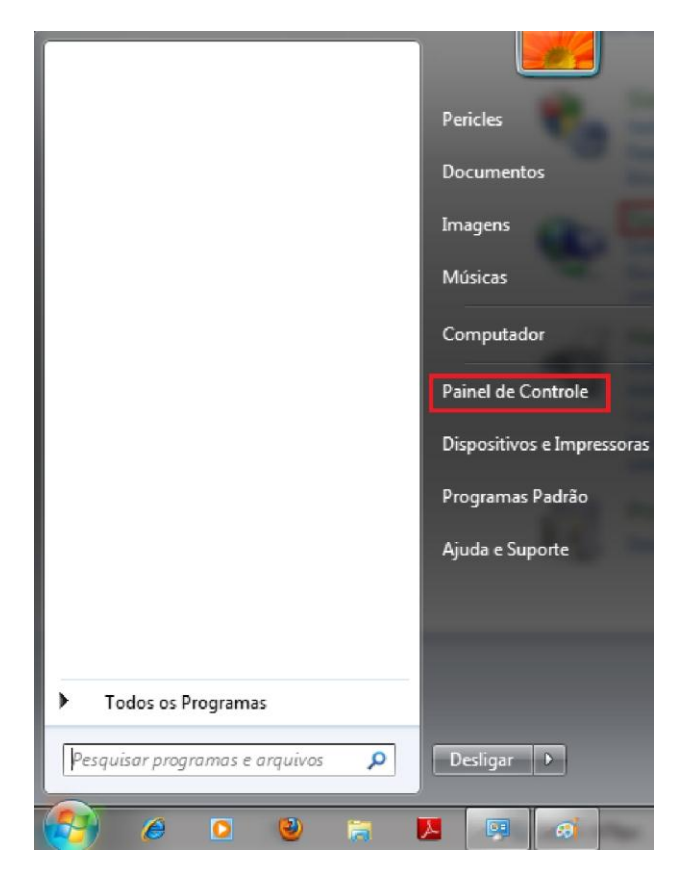

Passo 2: Escolha a opção "Rede e Internet"

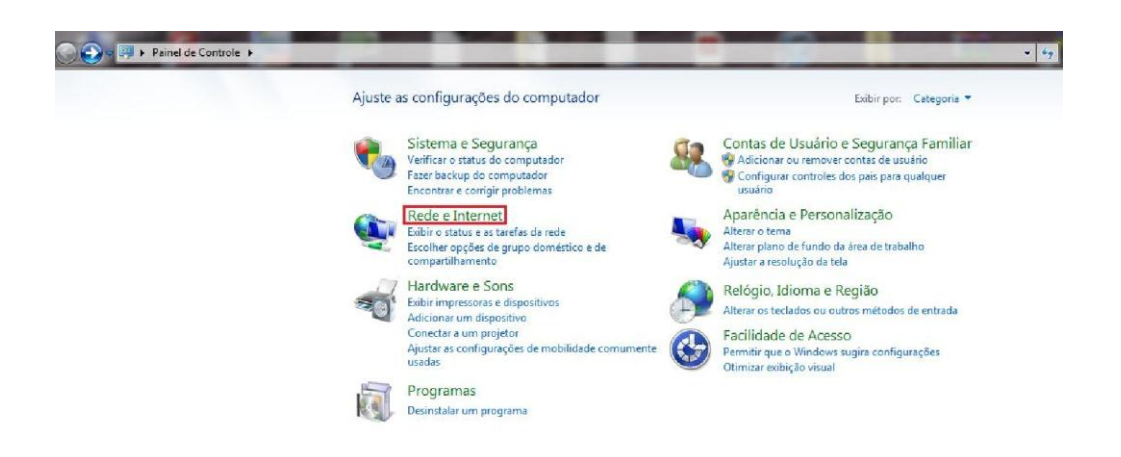

Passo 3: Escolha a opção "Central de Rede e Compartilhamento"

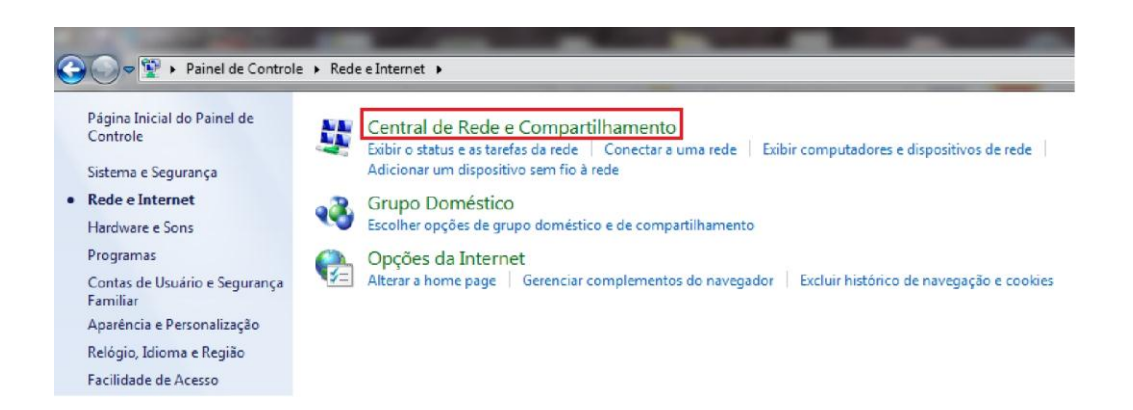

Passo 4: Escolha a opção "Gerenciar redes sem fio" no menu ao lado esquerdo

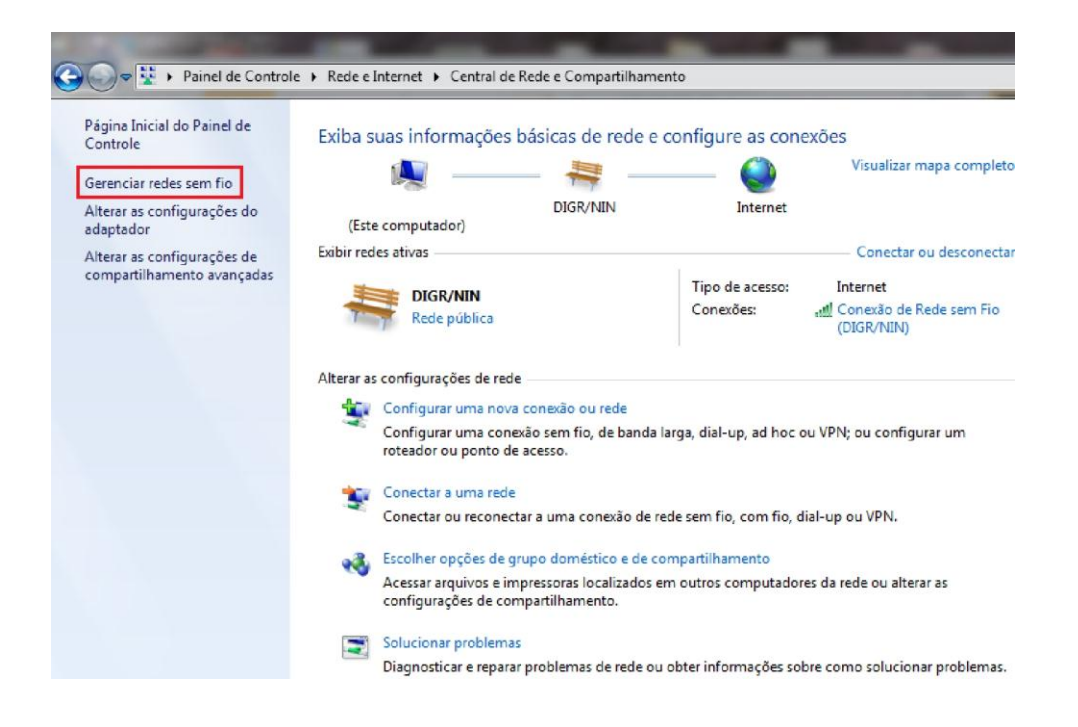

## Passo 5: Escolha a opção "Adicionar"

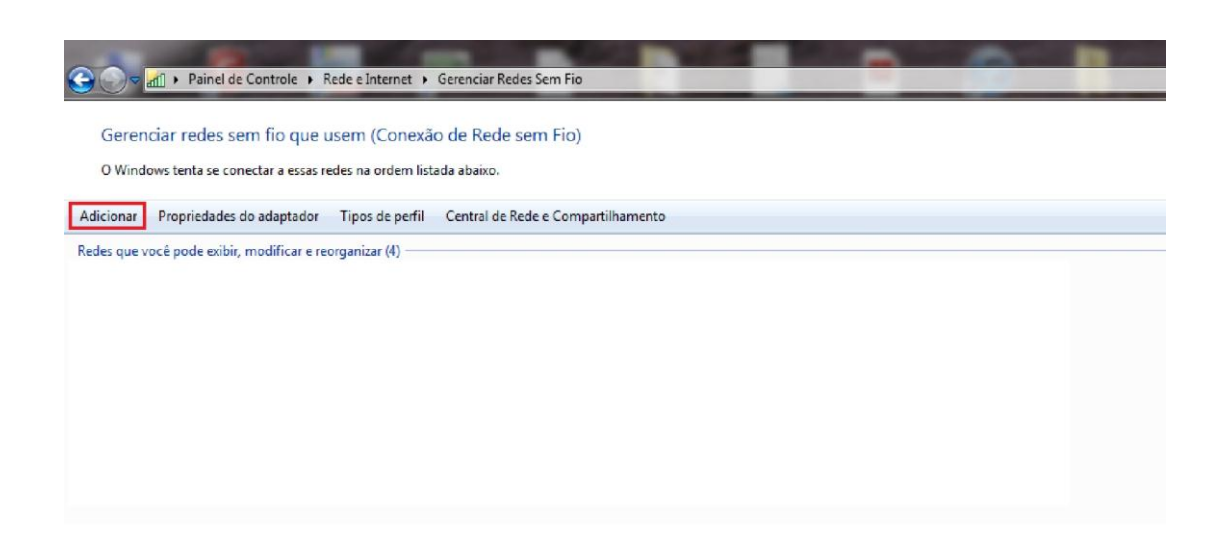

Passo 6: Marque a opção "Criar um perfil de rede manualmente"

| 🚱 📲 Conectar-se manualmente a uma rede sem fio                                                                                                    |                                             |
|----------------------------------------------------------------------------------------------------|---------------------------------------------|
| Como deseja adicionar a rede?                                                                                                    |                                             |
| Criar um perfil de rede manualmente<br>Isso cria um novo perfil de rede ou localiza uma rede existente<br>para ela no computador. Você precisa conhecer o nome da re<br>de segurança (se aplicável). | e e salva um perfil<br>ede (SSID) e a chave |
| Criar rede ad hoc<br>Cria uma rede temporária para o compartilhamento de arquiv<br>conexão com a Internet                                                                                            | vos ou de uma                               |
|                                                                                                    | Cancelar                                    |

Passo 7: Digite as informações da rede sem fio como na figura abaixo. Em seguida clique em "**Avançar"**.

|   | a a bear a second term        |                                |                            |          |
|---|-------------------------------|--------------------------------|----------------------------|----------|
| 9 | Conectar-se manualmen         | e a uma rede sem fio           |                            |          |
|   | Digite as informações         |                                |                            |          |
|   | <u>N</u> ome da rede:         | PUVR_EDUROAM                   |                            |          |
|   | ∑ipo de segurança:            | WPA2-Enterprise                | •                          |          |
|   | Tipo <u>d</u> e criptografia: | AES                            |                            |          |
|   | Chave de S <u>eg</u> urança:  |                                | <u>O</u> cultar caracteres |          |
|   | Iniciar esta conexão a        | utomaticamente                 |                            |          |
|   | Conectar me <u>s</u> mo que   | a rede não esteja transmitindo | o                          |          |
|   | Aviso: com esta opçã          | o, a privacidade do computad   | or poderá estar em risco.  |          |
|   |                               |                                |                            |          |
|   |                               |                                | <u>A</u> vançar            | Cancelar |

Passo 8: Aparecerá uma mensagem de criação da conexão "PUVR\_EDUROAM adicionado(a) com êxito". Marque a opção "Alterar configurações de conexão".

| ن الله Conectar-se manualmente a uma rede sem fio                                              |                           |
|------------------------------------------------------------------------------------------------|---------------------------|
| eduroam adicionado(a) com êxito                                                                |                           |
| Alterar configurações de conexão<br>Abre as propriedades da conexão para que<br>configurações. | D<br>.eu possa alterar as |
|                                                                                                |                           |
|                                                                                                | Fechar                    |

## Passo 9: Vá até a aba "Segurança"

| Segurança                   |                                                |
|-----------------------------|------------------------------------------------|
| Nome:                       | eduroam                                        |
| SSID:                       | eduroam                                        |
| Tipo de rede:               | Ponto de acesso                                |
| Disponibilidade de<br>rede: | Todos os usuários                              |
| Conectar autom              | aticamente quando esta rede estiver ao alcance |
| Conectar a uma              | rede preferencial, se disponível               |
| *                           |                                                |
|                             |                                                |

## Passo 10: Vá até a opção "Configurações Avançadas"

| eduroam Propriedades de Rede Sem Fio                                                                                                    |  |  |  |  |
|----------------------------------------------------------------------------------------------------|--|--|--|--|
| Conexão Segurança                                                                                                    |  |  |  |  |
| Tipo de segurança: WPA2-Enterprise  Tipo de criptografia: AES                                                                                                    |  |  |  |  |
| Escolha um método de autenticação de rede:<br>Microsoft: EAP protegido (PEAP)  Configurações<br>embrar minhas credenciais para esta conexão sempre que fizer logon |  |  |  |  |
| <u>C</u> onfigurações avançadas                                                                                                    |  |  |  |  |
| OK Cancelar                                                                                                    |  |  |  |  |

Passo 11: Marque a opção "Especificar modo de autenticação" e selecione a opção "Autenticação de usuário". Em seguida, clique em ok.

| Configurações avançadas                                                |                                                                      | x   |  |  |  |  |
|------------------------------------------------------------------------|----------------------------------------------------------------------|-----|--|--|--|--|
| Configurações 802.1X Configurações do pad                              | rão 802.11                                                           |     |  |  |  |  |
| Especificar o modo de autenticação:                                    |                                                                      |     |  |  |  |  |
| Autenticação de usuário 🔻                                              | Salvar credenciais                                                   |     |  |  |  |  |
| Excluir credenciais para todos os us                                   | suários                                                              |     |  |  |  |  |
| Habilitar logon único para esta rede                                   |                                                                      |     |  |  |  |  |
| Executar imediatamente antes do la la la la la la la la la la la la la | <ul> <li>Executar imediatamente antes do logon de usuário</li> </ul> |     |  |  |  |  |
| Executar imediatamente após o logon de usuário                         |                                                                      |     |  |  |  |  |
| Permitir que caixas de diálogo adici                                   | Atraso maximo (segundos): 10                                         |     |  |  |  |  |
| Esta rede usa LANs separadas virt<br>autenticação de máquina e de usua | uais para<br>ário                                                    |     |  |  |  |  |
|                                                                        |                                                                      |     |  |  |  |  |
|                                                                        |                                                                      |     |  |  |  |  |
|                                                                        |                                                                      |     |  |  |  |  |
|                                                                        |                                                                      |     |  |  |  |  |
|                                                                        | OK Cance                                                             | lar |  |  |  |  |

Passo 12: Escolha a opção "Configurações"

| onexão Segurança                                                  |                                  |
|-------------------------------------------------------------------|----------------------------------|
| Tipo de segurança:                                                | WPA2-Enterprise                  |
| Tipo de criptografia:                                             | <b>AES</b> ▼                     |
| The oborter Ener protection                                       | to (PEAP)                        |
| <ul> <li>Lembrar minhas cred<br/>sempre que fizer logi</li> </ul> | lenciais para esta conexão<br>on |
| Configurações ava                                                 | ançadas                          |

Passo 13: <u>DES</u>marque a opção "Validar certificado do servidor" e em seguida escolha a opção "Configurar".

| Propriedades EAP Protegidas                                                                                                    |
|----------------------------------------------------------------------------------------------------|
| Ao conectar:                                                                                                    |
|                                                                                                    |
| Addoridades de certificação raiz conflaveis:<br>AddTrust External CA Root<br>America Online Root Certification Authority 1<br>Autoridade Certificadora Raiz Brasileira v1<br>Class 3 Public Primary Certification Authority<br>Entrust.net Certification Authority (2048)<br>Entrust.net Secure Server Certification Authority<br>Equifax Secure Certificate Authority<br>Mão solicitar ao usuário autorização para novos servidores ou autoridades de certificação confiáveis. |
| Selecionar Método de Autenticação:<br>Senha segura (EAP-MSCHAP v2) Configurar Ativar Reconexão Rápida Impor Proteção de Acesso à Rede Desconectar se o servidor não tiver TLV com ligação de criptografia Habilitar Privacidade de Identidade OK Cancelar                                                                                                    |

Passo 14: **<u>DES</u>**marque a opção "**Usar automaticamente meu nome...** ". Em seguida, escolha ok em todas as telas restantes.

| Propr | riedades de EAP MSCHAPv2                                                               |
|-------|----------------------------------------------------------------------------------------|
| Ao    | conectar-se:                                                                           |
|       | Usar automaticamente meu nome e senha de<br>logon do Windows (e o domínio, se houver). |
|       | OK Cancelar                                                                            |

Passo 15: No canto inferior direito, próximo ao relógio do windows, escolha a opção de **Verificar conexões disponíveis na rede sem fio**, vide figura abaixo:

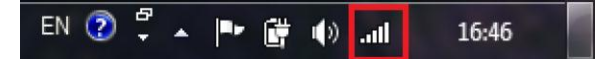

Passo 16: Escolha a conexão da rede PUVR\_EDUROAM

| Não conectado                  | 47                        |
|--------------------------------|---------------------------|
| Dial-up e VPN                  | *                         |
| Conexão de Rede sem Fio        | ^                         |
| PUVR_EDUROAM                   | اللہ<br>C <u>o</u> nectar |
| DIGR/NTI                       | lite.                     |
| AP-NIN                         | llte.<br>llte             |
| Abrir a Central de Rede e Comp | artilhamento              |

Passo 17: Insira no campo "**usuário**" (CPF@uff.br) e no campo "**senha**" (senha do id.uff) as informações de autenticação. Em seguida, clique no botão OK.

| Segurança do Win                | dows                           |    | x        |
|---------------------------------|--------------------------------|----|----------|
| Autenticaçã<br>Digite as creder | o de Rede<br>Iciais do usuário |    |          |
|                                 | usuario@dominio                |    |          |
|                                 |                                | ОК | Cancelar |